## ディスプレイのリフレッシュノート変更方法

## 1. デスクトップの何もないところで右クリック→「ディスプレイ設定」①→「ディスプレイの詳細設定」②

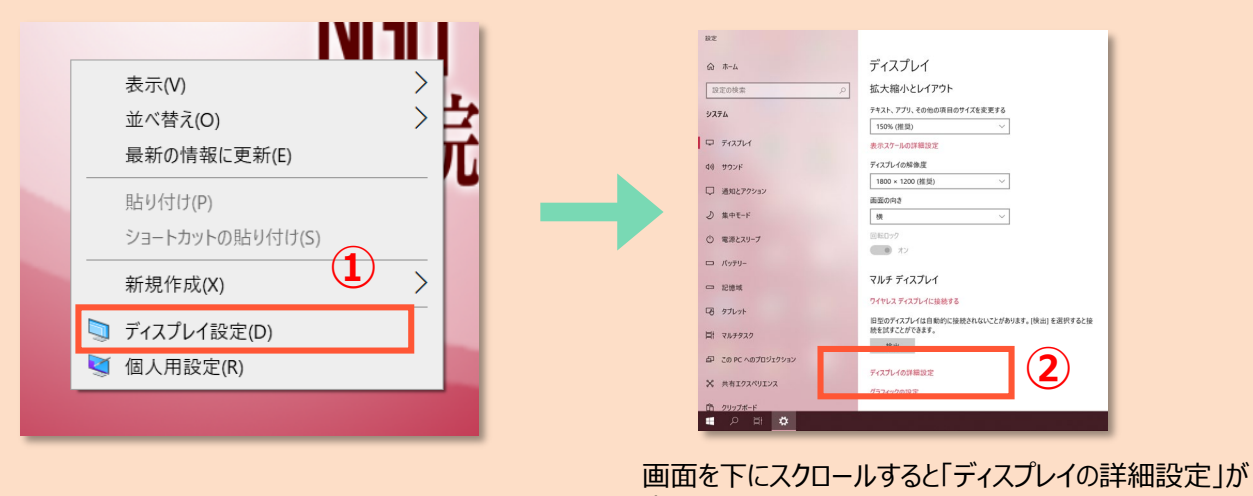

表示されます

## 2.「ディスプレイの詳細設定」のリフレッシュノートを変更

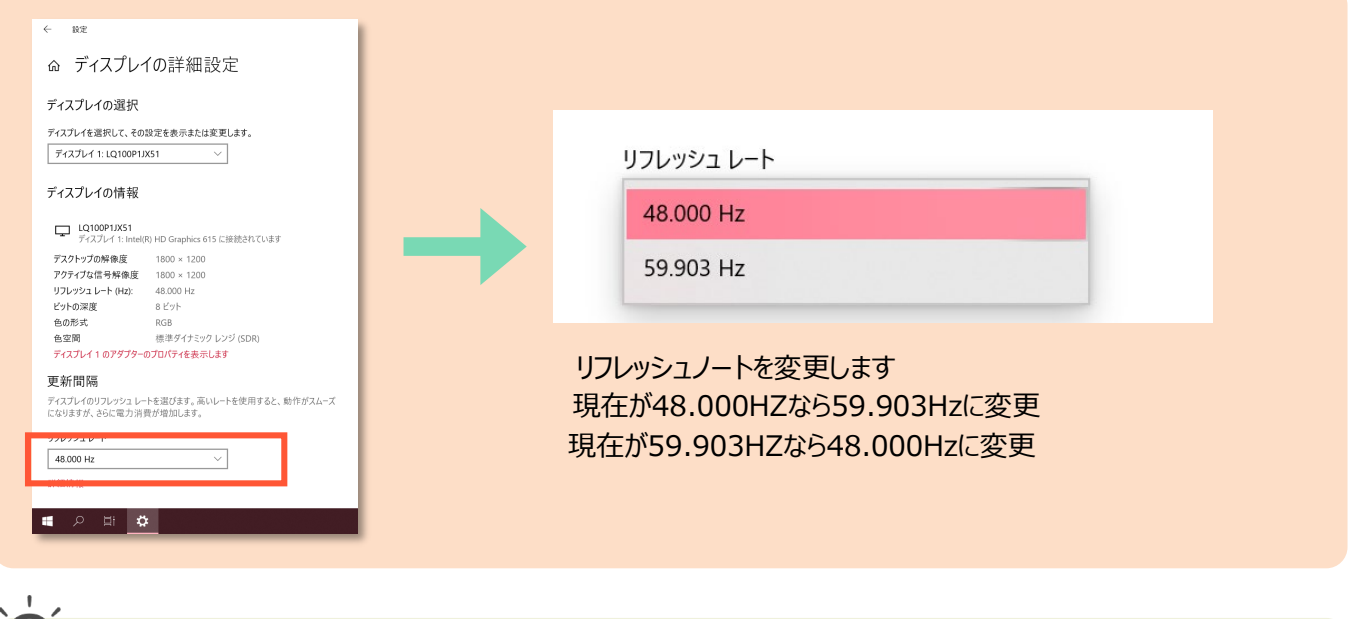

## 上記の「ディスプレイの詳細設定」で「ディスプレイ1のアダプターのプロパティ」が表示される場合

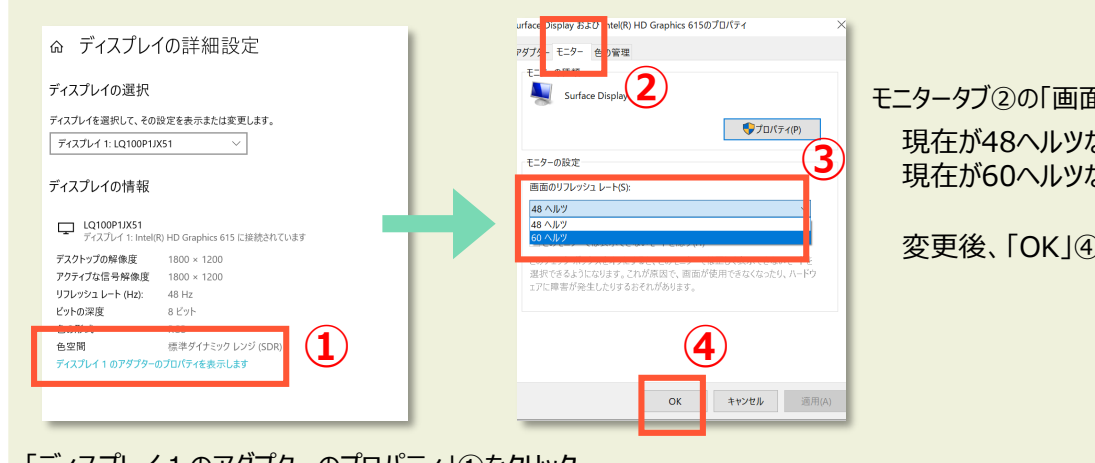

モニタータブ②の「画面のリフレッシュノート」③で 現在が48ヘルツなら60ヘルツに変更 現在が60ヘルツなら48ヘルツに変更

変更後、「OK」④をクリック

「ディスプレイ1のアダプターのプロパティ」①をクリック